## How to use the Disposal form on SOLERO

- This form should be used when notifying Herts Finance that an item of furniture, equipment (including ICT hardware and software) or a vehicle, known or likely to have been purchased from capital, is being removed from your school.
- From the Herts Grid webpage for Solero (<u>http://www.intra.thegrid.org.uk/solero/index.shtml</u>), click onto Solero and enter your School details. Select 'Plant and Asset Disposals"

|                                             | System available                                                                                   |                                                                      |                                                                 |  |
|---------------------------------------------|----------------------------------------------------------------------------------------------------|----------------------------------------------------------------------|-----------------------------------------------------------------|--|
| Click on the System Name to run it          |                                                                                                    |                                                                      |                                                                 |  |
| Free School Meals Report                    |                                                                                                    | Description List of all children eligible for Free School Meals. New |                                                                 |  |
| Share Day Reports (new)                     |                                                                                                    | Additions/Removals report option available.                          |                                                                 |  |
|                                             | Sharp Milk System                                                                                  | Sharp Milk System (coming soon)                                      |                                                                 |  |
|                                             | HertsDirect (external link)                                                                        | HCC Website                                                          |                                                                 |  |
|                                             | Milk Monitor (Ordering) System                                                                     | Milk Monitor (Ordering) System                                       |                                                                 |  |
|                                             | Milk Monitoring KITCHENS                                                                           | Milk Monitoring KITCHENS                                             |                                                                 |  |
|                                             | SOLA                                                                                               | Schools Online Admissions                                            |                                                                 |  |
|                                             | <u>CP Questionnaire</u>                                                                            | Submit your CP Questionnaire by end Marc                             | :h 2008                                                         |  |
| Your School Details                         |                                                                                                    | Applications via HCWH for remission of mu                            | isic tees                                                       |  |
| Racist Incidents & Bullying Data Collection |                                                                                                    | Please enter your data for academic year 2006/7                      |                                                                 |  |
|                                             | School term dates & times                                                                          | Please enter your SPRING 2012 term dates                             | s, start/end times and Inset                                    |  |
|                                             | Out of Hours Engineers, Contacts                                                                   | days                                                                 | h & Safatu and Despatu                                          |  |
|                                             | Long Service Awards - Collection of Eligibility Details                                            | Please submit details of eligible staff men                          | hers by 13/02/2009                                              |  |
|                                             | Plant and Asset Disposals                                                                          | Schools Plant and Asset Disposals for Capi                           | tal Finance                                                     |  |
|                                             |                                                                                                    |                                                                      |                                                                 |  |
|                                             |                                                                                                    |                                                                      | Logout >>                                                       |  |
| -                                           |                                                                                                    |                                                                      |                                                                 |  |
| • An as                                     | set disposal form will appear a                                                                    | s shown below:                                                       |                                                                 |  |
| Enter brief                                 |                                                                                                    |                                                                      | Click on the drop down menu and                                 |  |
| description of                              | JLS                                                                                                |                                                                      | click on the type of asset                                      |  |
| asset. You may                              | *                                                                                                  |                                                                      |                                                                 |  |
| group assets eg                             | ype * Please select                                                                                | I                                                                    |                                                                 |  |
| 10 PC's                                     | escription                                                                                         |                                                                      |                                                                 |  |
|                                             | -                                                                                                  | <b>T</b>                                                             | Type in serial no/ Vehicle reg. if                              |  |
| Serial I                                    | no / Vehicle reg                                                                                   |                                                                      | available: and original cost                                    |  |
| Original purchase cost £ *                  |                                                                                                    |                                                                      |                                                                 |  |
| If paid for by the                          | paid for by the                                                                                    |                                                                      |                                                                 |  |
| school then click                           | then click Invoice paid at school? Original purchase date OR - Best estimate of                    |                                                                      | Select purchase date or if not known then type best estimate in |  |
| here                                        |                                                                                                    |                                                                      |                                                                 |  |
| - OR - E                                    |                                                                                                    |                                                                      |                                                                 |  |
| eg 2010                                     | D/11                                                                                               |                                                                      | the box below                                                   |  |
|                                             |                                                                                                    |                                                                      |                                                                 |  |
| Click on the                                | OF SALE / DISPOSAL                                                                                 |                                                                      |                                                                 |  |
| drop down menu Reason                       | tor disposal * Please select                                                                       |                                                                      |                                                                 |  |
| and select the Date of                      | disposal *                                                                                         |                                                                      |                                                                 |  |
| roocon for Sales n                          | roceeds f *                                                                                        |                                                                      |                                                                 |  |
| diapopol                                    |                                                                                                    |                                                                      | Diagon type in the emplurit of each                             |  |
| disposal school                             | e own bank                                                                                         |                                                                      | Please type in the amount of cash                               |  |
| aecoun                                      | 1?                                                                                                 |                                                                      | received from selling the asset. If                             |  |
| Enter date of                               |                                                                                                    |                                                                      | no sale proceeds, enter <b>'0'</b>                              |  |
| disposal                                    |                                                                                                    |                                                                      |                                                                 |  |
| Contact                                     | t person *                                                                                         |                                                                      |                                                                 |  |
| Phone                                       | Comnet no *                                                                                        |                                                                      | Tield if ealer proceeds noted into the                          |  |
| Type in the                                 |                                                                                                    |                                                                      | Tick if sales proceeds paid into the                            |  |
| Press the                                   | ubmit button to transmit the disposal information to Capital Finance. The data will be saved and a |                                                                      | Schools bank account                                            |  |
| persons name                                | committais. An email committation will be sent to your si                                          | choor aumin email address after submission                           |                                                                 |  |
|                                             |                                                                                                    |                                                                      |                                                                 |  |
| number for any                              |                                                                                                    |                                                                      |                                                                 |  |
| queries                                     |                                                                                                    |                                                                      |                                                                 |  |
|                                             |                                                                                                    |                                                                      |                                                                 |  |
|                                             |                                                                                                    |                                                                      | s correct                                                       |  |
|                                             | ai                                                                                                 | nd then click on <b>'Submit'</b>                                     |                                                                 |  |
|                                             |                                                                                                    |                                                                      |                                                                 |  |

• Once submitted, you will receive an email in your schools admin inbox confirming that the form has been transmitted. Continue to enter further disposals, if required